# **Beoplay A9 4th Generation**

Instrukcja obsługi

# BANG & OLUFSEN

Jak podłączyć i ustawić A9 4th Generation

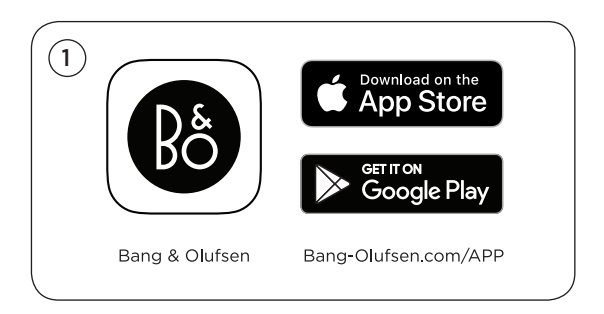

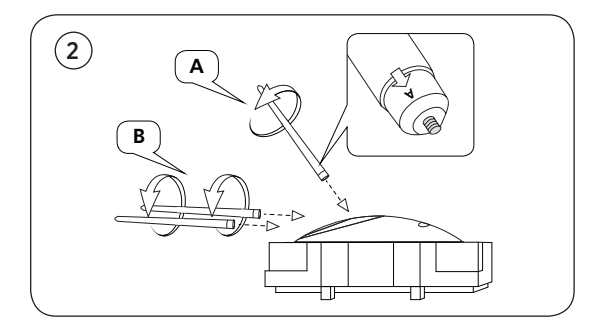

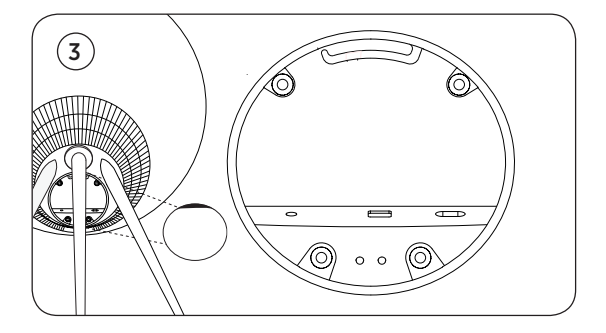

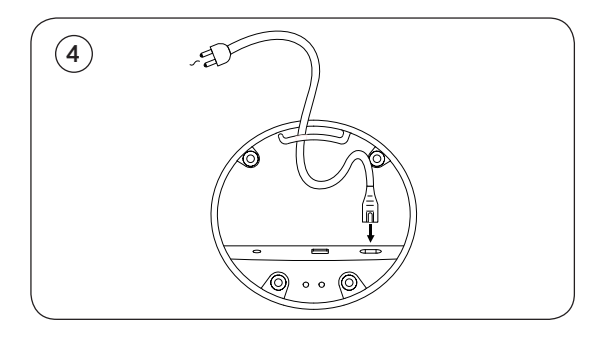

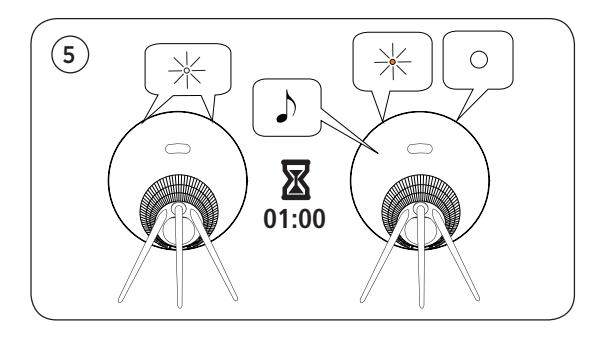

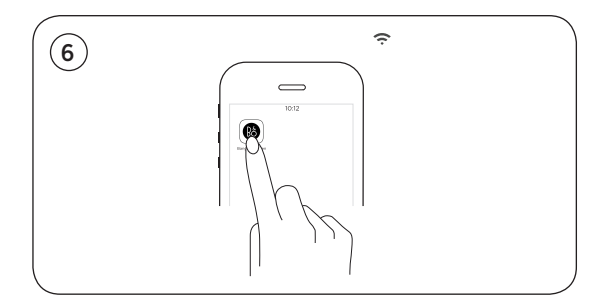

# Podstawowe operacje

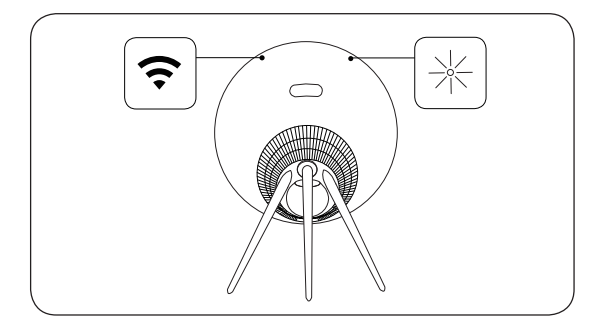

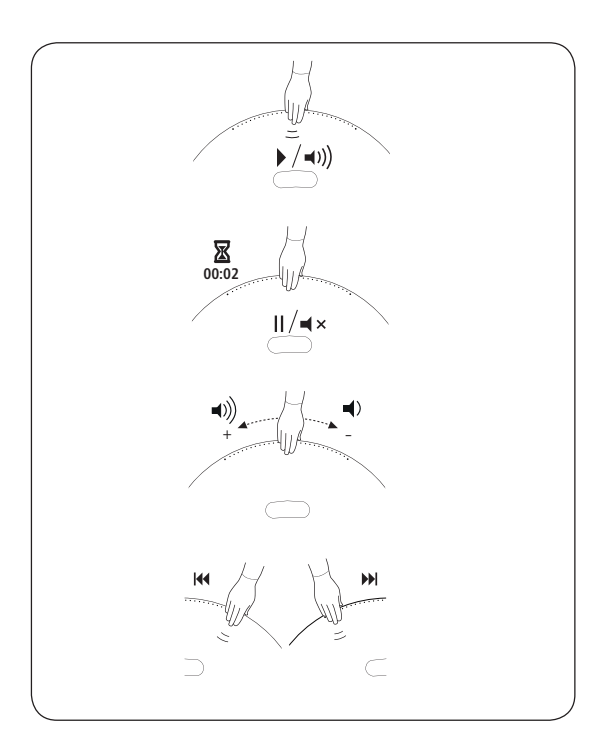

## Jak połączyć się z Airplay przez WiFi?

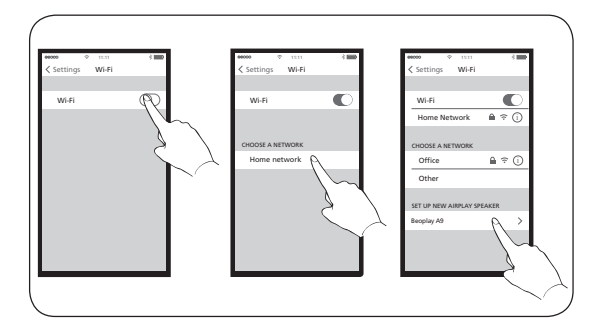

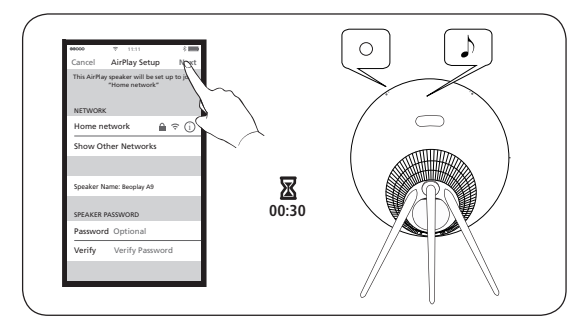

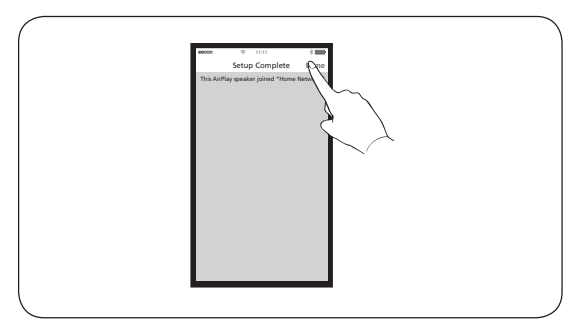

PL W przypadku użytkowników AirPlay 2, głośnik może być ustawiony przy użyciu Apple Home App.

## Przyciski i połączenia

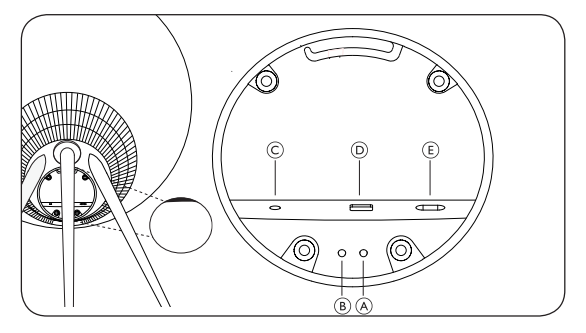

PL "A"-Krótkie naciśniecie przycisku Standby powoduje przełączenie A9 w tryb czuwania. Długie naciśniecie powoduje wyłączenie A9. "B"-Przycisk Reset/Mic Krótko naciśnii oba przyciski A i B. aby wejść w tryb konfiguracji WiFi. Gdy urządzenie znajduje sie w trybie konfiguracij, krótkie naciśniecie obydwu powoduje anulowanie konfiguracji. W trybie normalnym, krótkie naciśniecie powoduje wyciszenie/wyłączenie mikrofonu. "C"- Line in Optical/Analogue gniazdo mini-jack do podłączenia zewnętrznych źródeł dźwięku. "D"-Ethernet Gniazdo Ethernet do podłaczenia do sieci przewodowej. "E"- Podłączenie zasilania A9 do zasilania sieciowego wyłącznie za pomocą dołączonego kabla sieciowego.

### Wskazania kontrolek

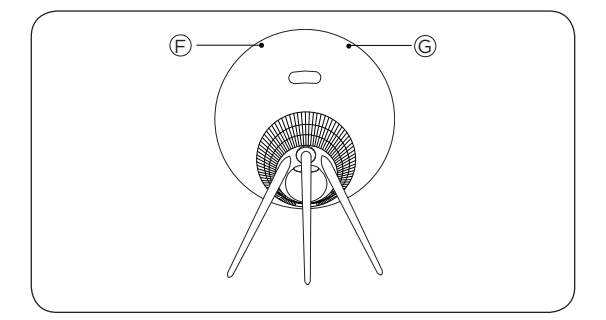

## PL F Kontrolka łączności

- Biały (przyciemniony): Produkt znajduje się w trybie czuwania.

- Biały (miga): Produkt uruchamia się.

#### Tryb sieci

 Pomarańczowy (migający): Gotowy do skonfigurowania połączenia sieciowego / ponownego podłączenia do sieci.

Pomarańczowy (ciągły): Podłączone do sieci. Siła sygnału bezprzewodowego jest średnia do niskiej.
Biały (ciągły): Podłączone do sieci. Siła sygnału bezprzewodowego jest wysoka.

- Niebieski (ciągły): Nie podłączony do sieci.

#### Tryb Bluetooth

Niebieski (stały): Wskaźnik zmienia kolor na niebieski krótko po pomyślnym połączeniu Bluetooth lub podczas odtwarzania muzyki przez Bluetooth.
Czerwony (stałe, krótko): Wskaźnik świeci na czerwono krótko po niepowodzeniu parowania Bluetooth.

#### G Kontrolka statusu urządzenia

- Wyłączony: Produkt znajduje się w trybie czuwania lub jest wyłączony.

- Biały (miga): Produkt uruchamia się.

 Czerwony (ciągły): Oba wskaźniki świecą na czerwono krótko przed zresetowaniem fabrycznym.

 Czerwony (miga): Oba wskaźniki migają na czerwono w tym samym czasie, aby wskazać, że aktualizacja oprogramowania jest w toku. Nie należy obsługiwać produktu ani go wyłączać.

 Czerwony (miga): Błąd oprogramowani sprzętowego. Odłączyć produkt od zasilania sieciowego i podłączyć go ponownie.

 Pomarańczowy (miga): Wskaźnik miga na pomarańczowo, gdy produkt się przegrzewa i potrzebuje czasu na ochłodzenie.

## Parowanie Bluetooth (z Google Assistant)

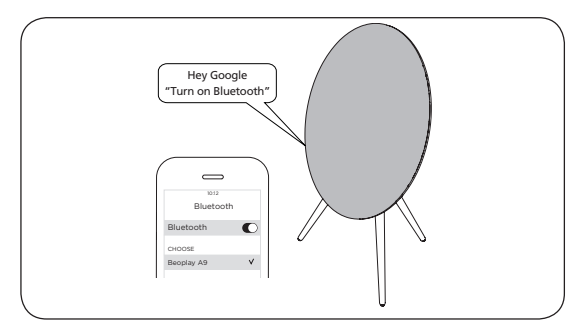

PL Ustaw Beoplay A9 za pomocą aplikacji Bang & Olufsen App. Następnie włącz funkcję parowania Bluetooth za pomocą aplikacji Google Assistant. Włącz Bluetooth w urządzeniu sterującym i wybierz Beoplay A9. Aby uzyskać dodatkowe informacje na temat aplikacji Google Assistant, odwiedź stronę: https://assistant.google.com/.

> Połączenie Bluetooth można nawiązać dopiero po skonfigurowaniu sieci WiFi.

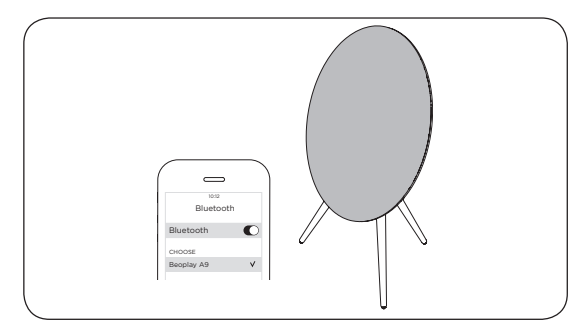

Parowanie Bluetooth (bez Google Assistant)

PL Ustaw Beoplay A9 za pomocą aplikacji Bang & Olufsen App. Po zakończeniu konfiguracji jest ona otwarta dla parowania Bluetooth. Włącz Bluetooth w urządzeniu sterujacym i wybierz Beoplay A9.

## Aktualizacja oprogramowania

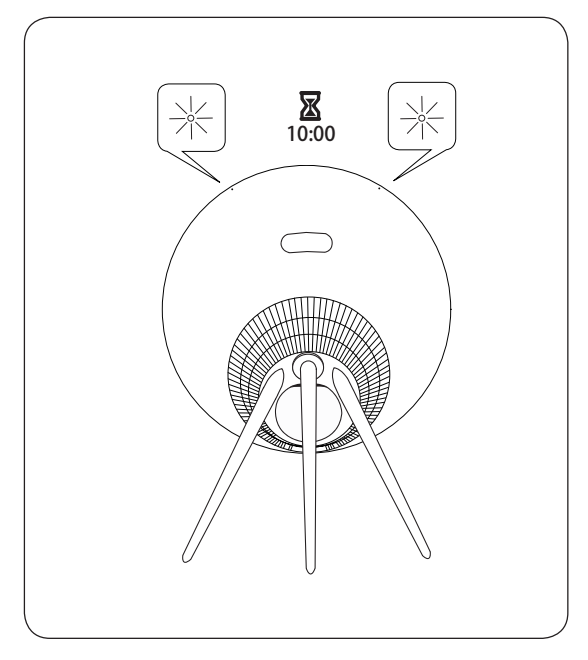

PL Kontrolka LED miga na czerwono podczas aktualizacji softwaru. Należy poczekać 10 minut na zakończenie aktualizacji.

#### Automatyczna aktualizacja oprogramowania systemu

W celu zapewnienia, że produkty posiadają najnowsze funkcje i ulepszenia, automatyczne aktualizacje oprogramowania systemowego są domyślnie włączone i jest to zalecane ustawienie. Można to zmienić w dowolnym momencie w menu UPDATE PRODUCT SOFTWARE za pomocą aplikacji Bang & Olufsen App.

#### Informacje zawarte w dzienniku

Aby pomóc nam udoskonalić naszą ofertę dostępnych produktów i usług oferowanych użytkownikowi, możemy poprosić o pewne informacje dotyczące wydajności i wzorców użytkowania produktu. Informacje te będą zawsze podawane wyłącznie w sposób anonimowy. Możesz w każdej chwili łatwo wyłączyć tę funkcję w menu STATUS za pomocą aplikacji Bang & Olufsen App. Logo Wi-Fi CERTIFIED™ Logo Wi-Fi jest znakiem certyfikacyjnym Wi-Fi Alliance®.

Słowny znak towarowy i logo Bluetooth® są zarejestrowanymi znakami towarowymi należącymi do Bluetooth SIG, Inc. i każde użycie takich znaków przez Bang.

Grupa Olufsen jest licencjonowana. Inne znaki towarowe i nazwy handlowe należą do ich właścicieli.

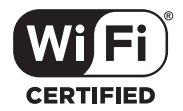

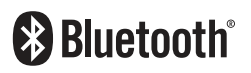

#### Zarejestruj produkt online

Zarejestruj się na stronie www.bang-olufsen.com/register-product, aby otrzymywać ważne informacje o aktualizacjach produktów i oprogramowania oraz otrzymywać interesujące wiadomości i oferty od BANG & OLUFSEN Group. Jeśli zakupiłeś swój produkt w sklepie BANG & OLUFSEN lub na stronie internetowej bang-olufsen.com, zostałeś automatycznie zarejestrowany.

www.bang-olufsen.com/support/beoplay-a9